## How to Set up Direct Deposit in Garnet Gateway

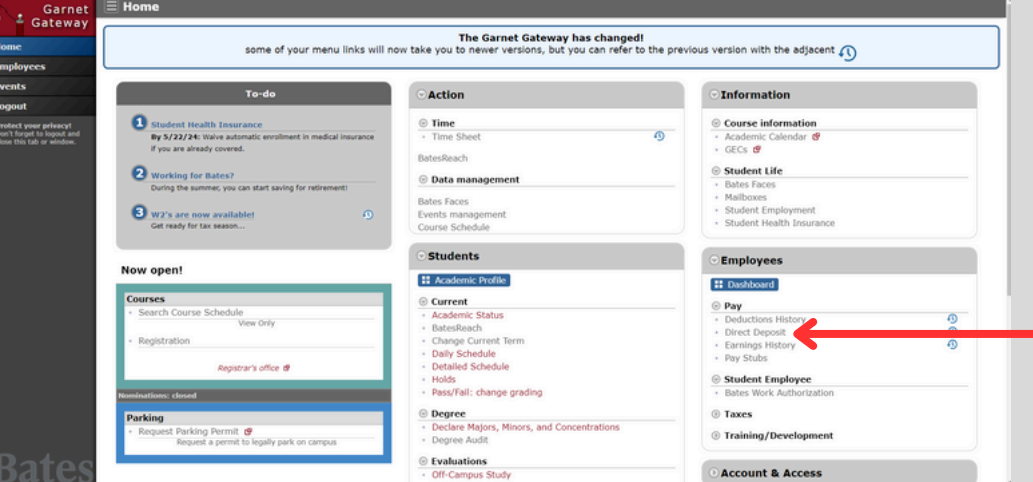

1. In Garnet Gateway find "Direct Deposit" under "Pay." This is both on the home page and the Employees tab.

2. Select "Add New" to enter your banking information. Do the Proposed Pay Distribution section <u>first</u>.

| Bates Garnet Gateway TEST         |                                                                                               | * 🔹                 |
|-----------------------------------|-----------------------------------------------------------------------------------------------|---------------------|
| Direct Deposit Allocation         |                                                                                               |                     |
|                                   | (i) The following accounts are listed in the order provided by you.                           |                     |
| Pay Distribution as of 07/05/2024 |                                                                                               | ~                   |
| Proposed Pay Distribution         |                                                                                               | ^                   |
|                                   |                                                                                               | Delete      Add New |
|                                   | () You have not added any payroll allocations yet. Click Add New to add an allocation.        |                     |
|                                   |                                                                                               |                     |
| Accounts Payable Deposit          |                                                                                               | ^                   |
|                                   |                                                                                               | Delete              |
|                                   | () You have not added an Accounts Payable allocation yet. Click Add New to add an allocation. |                     |
|                                   |                                                                                               |                     |

3. Enter your Routing Number and Account number. Select whether it is a <u>Checking or Savings</u> account. Select "Use Remaining Amount." Check off the agreement and "Save New Deposit."

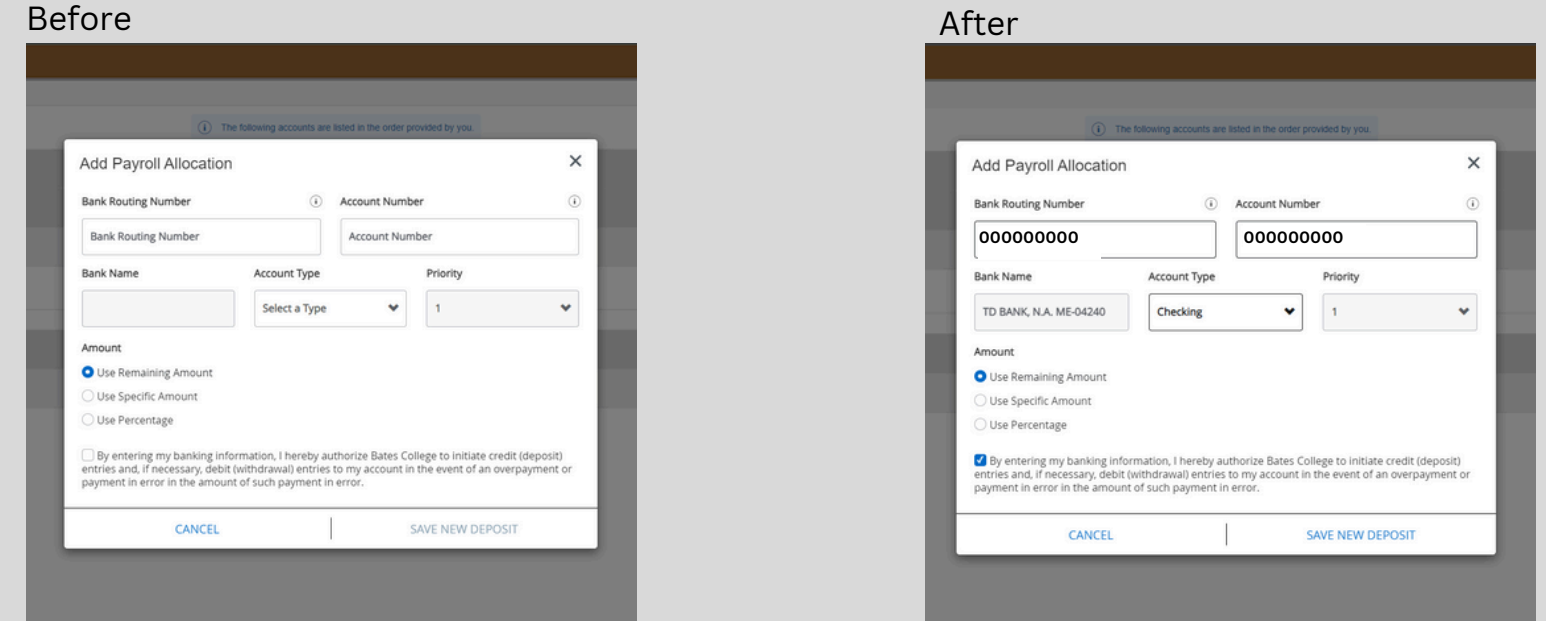

## 4. Set up the Accounts Payable Deposit section. Click "Add New."

| <b>Bates</b> Garnet Gate                    | way TEST                                         |                                         |                                            |                            |                  |                          |                | *                    |
|---------------------------------------------|--------------------------------------------------|-----------------------------------------|--------------------------------------------|----------------------------|------------------|--------------------------|----------------|----------------------|
| Direct Deposit Allocation                   |                                                  |                                         |                                            |                            |                  |                          |                |                      |
|                                             |                                                  | (i) The fo                              | ollowing accounts are listed in the order  | provided by you.           |                  |                          |                |                      |
| Pay Distribution as of 07/05/2024           |                                                  |                                         |                                            |                            |                  |                          |                | *                    |
| Proposed Pay Distribution                   |                                                  |                                         |                                            |                            |                  |                          |                | *                    |
|                                             |                                                  |                                         |                                            |                            |                  |                          |                | 😑 Delete 🛛 🕂 Add New |
| Bank Name                                   | Routing Number                                   | Account Number                          | Account Type                               | Amount                     |                  | Priority                 | Net Pay Dis    | tribution Status     |
| TD BANK, N.A. ME-04240                      | X0000X                                           | 200000                                  | Checking ~                                 | Remaining                  | ~                | 1 🗸                      |                | Active               |
|                                             |                                                  |                                         |                                            |                            |                  |                          | ·····          |                      |
|                                             | (i)                                              | The Net Pay Distribution above is ba    | ased on your last payroll. Future distribu | tions may vary based on fu | uture Net Pay Am | iounts.                  |                |                      |
|                                             |                                                  |                                         |                                            |                            |                  |                          |                |                      |
| Accounts Payable Deposit                    |                                                  |                                         |                                            |                            |                  |                          |                | K                    |
|                                             |                                                  |                                         |                                            |                            |                  |                          |                | Delete      Add New  |
|                                             |                                                  | (i) You have not added a                | an Accounts Payable allocation yet. Clic   | k Add New to add an alloca | ation.           |                          |                |                      |
|                                             |                                                  |                                         |                                            |                            |                  |                          |                |                      |
| By entering my banking information. I berry | ahv authoriza Batec Collega to initiate credit ( | (denneit) entries and if necessary deb  | it (withdrawal) entries to my account in   | he event of an overnavme   | nt or navment in | error in the amount of s | ich navment in | col Source           |
| error.                                      | coy autorize bates conege to minute creating     | deposity entries and, in necessary, dep | re (white a way charters to my account in  | ne event of an overpayment | ne or payment in | enor in the amount of se | Chan           | ges Changes          |
|                                             |                                                  |                                         |                                            |                            |                  |                          |                |                      |
|                                             |                                                  | Ad                                      | d Accounts Pay                             | ahle Den                   | nsit             |                          |                |                      |
| 5. Select "C                                | Create from                                      | n                                       | Add Accounts I dyable Deposit              |                            |                  |                          |                |                      |
|                                             |                                                  | -                                       |                                            |                            |                  |                          |                |                      |

existing account information." Select the account you entered into Proposed Pay Distribution. Check the agreement, and hit Save New Deposit.

| auteu an Accounts Payable anocation yet. Circk Aud New to adu an anocation.                                                                                                    |   |
|----------------------------------------------------------------------------------------------------|---|
|                                                                                                    |   |
| ary. debit (withdrawai) entries to my account in the event of an overpayment or payment in error in the amount of such payment in Cancel Changes Changes                                                                                                    |   |
|                                                                                                    |   |
| Add Accounts Payable Deposit                                                                                                    | × |
| Choose an option:                                                                                                    |   |
| <ul> <li>Create from existing account information</li> </ul>                                                                                                    |   |
| TD BANK, N.A. ME-042401094                                                                                                    |   |
| By entering my banking information, I hereby authorize Bates College to initiate credit<br>(deposit) entries and, if necessary, debit (withdrawal) entries to my account in the event of an<br>overpayment or payment in error in the amount of such payment in error. |   |
| O Create new                                                                                                    |   |
|                                                                                                    |   |

SAVE NEW DEPOSIT

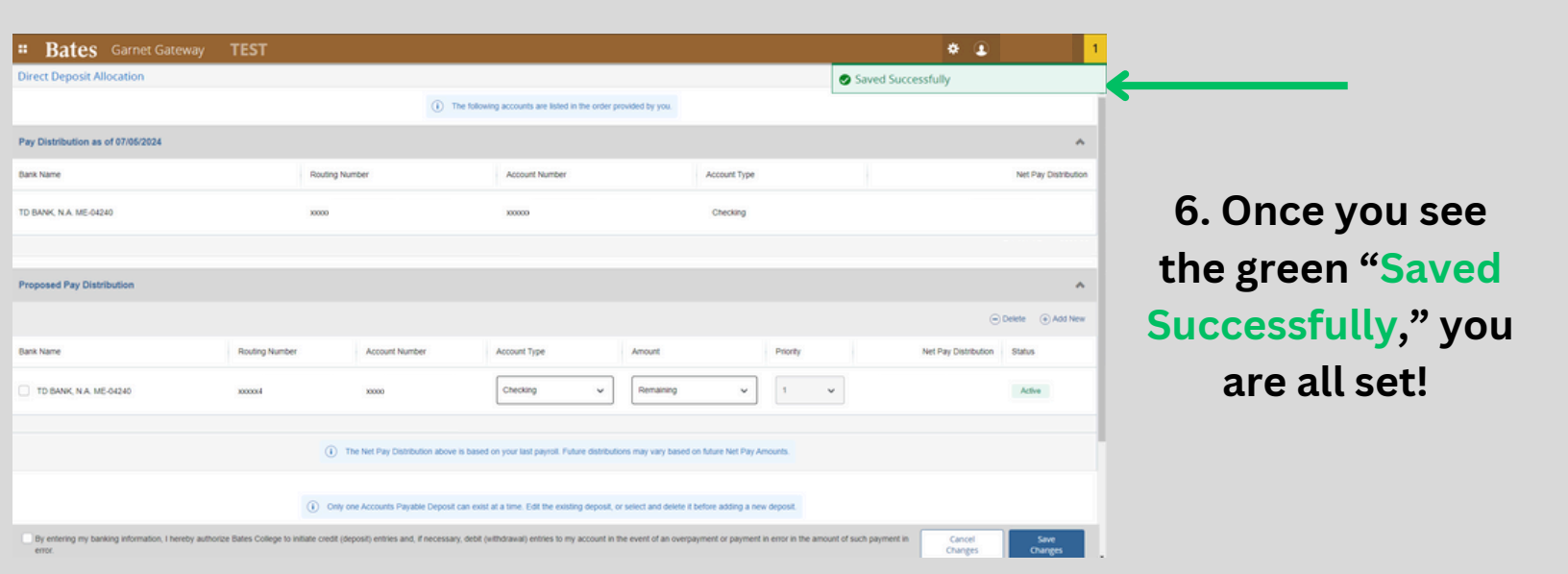

CANCEL